# PUYA

# UM1503 User Manual

PY32 ISP (In System Program) Application Software

# Preface

This document is used to describe the installation and use of the PY32IspTool software. This software enables ISP download of PY32 MCUs by using USB-TTL, emulator PY-LINK and other serial tools with the bootstrap program embedded in the PY32 MCU System Memory. It supports erase, download, verify, and read functions.

This software can also be nested in Keil MDK software for easy development and debugging.

| Туре                    | Product Line                  |
|-------------------------|-------------------------------|
|                         | PY32F002A, PY32F002B          |
| Micro controller series | py32f003, py32f030, py32f031, |
|                         | py32f072, py32f071,           |
|                         | PY32F403                      |

Table 1: Applicable products

# Catalog

| Catal | log                                         | 2  |
|-------|---------------------------------------------|----|
| 1     | Bootstrap procedure                         | 3  |
| 1.1   | Device related bootstrap program parameters | 3  |
| 1.2   | 2 Cautions                                  | 3  |
| 2     | Software Installation                       | 4  |
| 3     | Hardware Connection                         | 5  |
| 3.1   | Using USB-TTL                               | 5  |
| 3.2   | 2 Using PY-LINK                             | 5  |
| 4     | Software Use                                | 6  |
| 4.1   | I Serial port settings                      | 6  |
| 4.2   | 2 Connecting Devices                        | 7  |
| 4.3   | 3 Open file                                 | 8  |
| 4.4   | 1 Download Settings                         | 9  |
| 4.5   | 5 Software Operation                        | 10 |
| 5     | Embed into MDK for use                      | 11 |
| 6     | Version History                             | 12 |

# **1 Bootstrap procedure**

1.1 Device related bootstrap program parameters

| Table 1-1. Device | e related | bootstrap | program | parameters |
|-------------------|-----------|-----------|---------|------------|
|-------------------|-----------|-----------|---------|------------|

| MCU                               | USART                                                                                                    | RCC(MHz)               | PID    | BL ID | SRAM                       | System Memory              |
|-----------------------------------|----------------------------------------------------------------------------------------------------|------------------------|--------|-------|----------------------------|----------------------------|
| PY32F002A<br>PY32F003<br>PY32F030 | USART1(TX/RX):<br>PA2/PA3<br>USART1(TX/RX):<br>PA9/PA10<br>USART1(TX/RX):<br>PA14/PA15                                | HSI_24                 | 0x0440 | 0x10  | 0x20000000 -<br>0x200001FF | 0x1FFF0000 -<br>0x1FFF0D7F |
| PY32F071<br>PY32F072              | USART1(TX/RX):<br>PA9/PA10<br>USART2(TX/RX):<br>PA14/PA15                                                             | PLL_48<br>(HSI_24 x 2) | 0x0448 | 0xA0  | 0x20000000 -<br>0x200007FF | 0x1FFF0000 -<br>0x1FFF2F00 |
| PY32F403                          | USART1(TX/RX):<br>PA9/PA10<br>USART3(TX/RX):<br>PB10/PB11<br>USART4(TX/RX):<br>PC10/PC11<br>USART2(TX/RX):<br>PD5/PD6 | PLL_48<br>(HSI_8 x 6)  | 0x0413 | 0xA0  | 0x20000000 -<br>0x200007FF | 0x1FFF0000 -<br>0x1FFF4F00 |

## 1.2 Cautions

(1) For PY32F030/PY32F003/PY32F002A series MCUs, the RX pin of the peripheral not used in this bootstrap program must remain at a known level (low or high) and must not be left open during the detection phase, as described below:

If the application software uses USART1(TX:PA2, RX:PA3) to connect to the bootstrap program, the USART1\_RX (PA10, PA15) pins must be held high or low during the detection phase and must not be left open.

If the application software uses USART1(TX:PA9, RX:PA10) to connect to the bootstrap program, the USART1\_RX (PA3, PA15) pins must be held high or low during the detection phase and must not be left open.

If the application software uses USART1(TX:PA14, RX:PA15) to connect to the bootstrap program, the USART1 RX (PA3, PA10) pins must be held high or low during the detection phase and must not be left open.

(2) The PY32F002B requires the user to download the IAP (In Application Program) program in advance.

# 2 Software Installation

This software is green and free to install, unzip it and double click PY32lspTool\_x64.exe or PY32lspTool\_x86.exe to use it.

|                                                                                                    |                                                                                                    |                                           | open           |
|----------------------------------------------------------------------------------------------------|----------------------------------------------------------------------------------------------------|-------------------------------------------|----------------|
| Download Function<br>Erase Full Chip<br>Erase Sectors<br>Do not Erase                                                                              | <ul> <li>✓ Program</li> <li>✓ Verify</li> <li>Option Bytes</li> <li>Run to App</li> </ul>          | App Function<br>Run to<br>Uploa<br>Downlo | App<br>d<br>ad |
| The following are                                                                                                    | supported MCUs and p                                                                               | ins:                                      | ^              |
| The following are<br>(1)PY32F030/PY32F0<br>TX/RX: PA2/PA3 PA9,<br>(2)PY32F072/PY32F0<br>TX/RX: PA9/PA10 PA:<br>(3)PY32F403:<br>TX/RX: PA9/PA10 PB: | supported MCUs and p<br>03/PY32F002A:<br>/PA10 PA14/PA15<br>71:<br>14/PA15<br>10/PB11 PC10/PC11 PD | ins:<br>5/PD6                             | ^              |

Figure 2-1. PY32IspTool main interface

# **3 Hardware Connection**

Before hardware connection, please make sure the MCU's BOOT0 pin is connected high, nBOOT1 is 1, and select System memory as boot area.

| Boot mode configuration |           | Mode                               |  |
|-------------------------|-----------|------------------------------------|--|
| nBOOT1 bit              | BOOT0 pin | Μοαε                               |  |
| X                       | 0         | Select Main flash as the boot area |  |
| 1                       | 1         | Select System memory as boot area  |  |
| 0                       | 1         | Select SRAM as boot area           |  |

# Table 3-1. Boot Configuration

The boot loader program is stored in System memory and is used to download the Flash program through the USART interface.

# 3.1 Using USB-TTL

# Table 3.1-1. USB-TTL connection Schematic table

| USB-TTL | MCU        | <b>Required/Optional</b> |
|---------|------------|--------------------------|
| 5V/3.3V | VCC        | Optional                 |
| GND     | VSS        | Required                 |
| TXD     | USARTx_RX  | Required                 |
| RXD     | USARTx_TX  | Required                 |
| DTR     | BOOT0/ RST | Optional                 |
| RTS     | BOOT0/ RST | Optional                 |

## 3.2 Using PY-LINK

# Table 3.2-1. PY-LINK Connection Schematic Table

| PY-LINK    | MCU       |
|------------|-----------|
| 5V/3.3V    | VCC       |
| GND        | VSS       |
| USART1_TXD | USARTx_RX |
| USART1_RXD | USARTx_TX |

# 4 Software Use

# 4.1 Serial port settings

# Selecting a serial device

When the PY32 series MCU is connected to a PC computer via USB-TTL or PY-LINK, the software will automatically detect and add the serial port number to the software's serial port number selection list, and the user selects the correct serial port number.

# Figure 4.1-1. Selecting a serial device

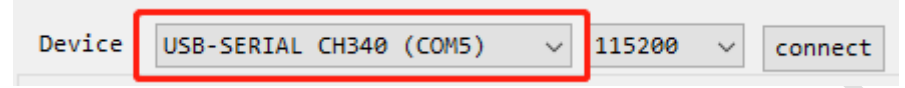

# Select Baud Rate

The USART of PY32 MCU supports adaptive serial port baud rate detection function, and the application software can select the baud rate range 1200bit/s-1Mbit/s.

Figure 4.1-2. Selecting Baud Rate

|        |                         |   |          | ·       |
|--------|-------------------------|---|----------|---------|
| Device | USB-SERIAL CH340 (COM5) | ~ | 115200 🗸 | connect |
|        |                         |   |          |         |

# Select DTR/RTS

Referring to the "<u>USB-TTL wiring diagram</u>", the software controls the BOOT0/RST pins by controlling DTR/RTS for boot region selection and reset operation of the MCU. The following configurations are available:

No DTR and RTS

Low level (<-3V) reset of DTR without RTS

DTR low level (<-3V) reset, RTS low level into Bootloader

DTR low level (<-3V) reset, RTS high level into Bootloader

High level of DTR (>+3V) reset without RTS

DTR high level (>+3V) reset, RTS low level into Bootloader

DTR high level (>+3V) reset, RTS high level into Bootloader

Low level (<-3V) reset of RTS without DTR

RTS low level (<-3V) reset, DTR low level into Bootloader

RTS low level (<-3V) reset, DTR high level into Bootloader

High level of RTS (>+3V) reset without DTR

RTS high (>+3V) reset, DTR low into Bootloader

RTS high (>+3V) reset, DTR high into Bootloader

## Figure 4.1-3. Selecting DTR/RTS

RTS high level(> +3V) reset, DTR low level Bootloader

 $\sim$ 

# 4.2 Connecting Devices

After the serial port is set up, click the "connect" button in the software to connect to the PY32 MCU. The status bar shows the word "Connect FAIL" with red background.

| Device USB-SERIAL CH340 (COM5) $$                                                                                                    | t |
|----------------------------------------------------------------------------------------------------|---|
| APP File                                                                                                    |   |
| open                                                                                                    |   |
| Download Function App Function                                                                                                    |   |
| ○Erase Full Chip Program Run to App                                                                                                    |   |
| Erase Sectors     Option Bytes                                                                                                    |   |
| O Do not Erase Run to App Download                                                                                                    |   |
| (2)PY32F072/PY32F071:<br>TX/RX: PA9/PA10 PA14/PA15                                                                                                    | ^ |
| (3)PY32F403:<br>TX/RX: PA9/PA10 PB10/PB11 PC10/PC11 PD5/PD6                                                                                                    |   |
| RTS high level(> +3V) reset, DTR low level Bootloader<br>Getting option bytes successfully!<br>AA BE 55 41 FF 00 00 FF FF FF FF FF FF FF 00 00<br>Getting flash and sram size successfully!<br>Flash size 64KB, Sram size 8KB.<br>Getting UID successfully!<br>31 30 53 41 18 39 33 39 1C CA E4 00 |   |
|                                                                                                    | ~ |
| Connect PASS                                                                                                    |   |
| RTS high level(> +3V) reset, DTR low level Bootloader                                                                                                    | ~ |

Figure 4.2-1. Connect PASS

Figure 4.2-2. Connect FAIL

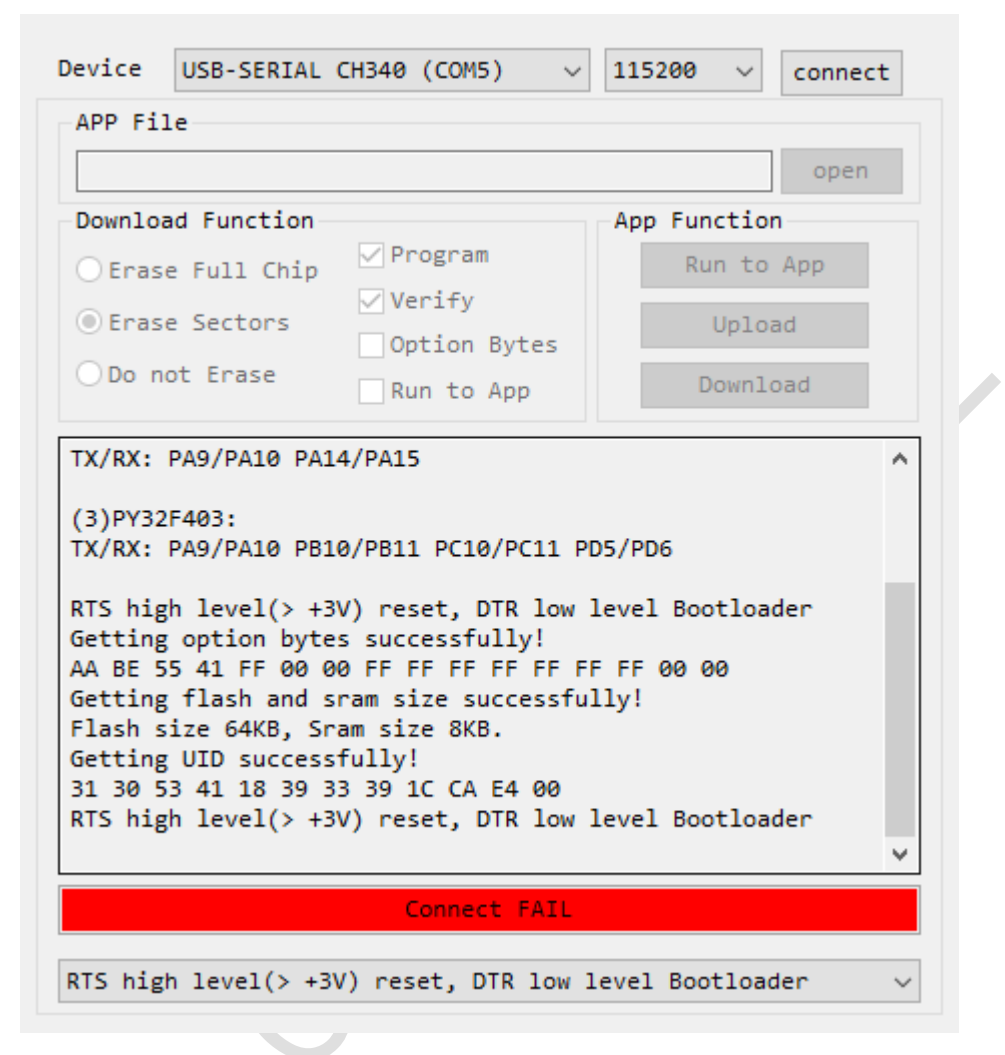

#### 4.3 Open file

The software supports opening files in both \*.hex/\*.bin formats.

If the software opens a file in hex format, the software automatically sets the programming start address and the program run address.

If the software opens a bin format file, the software sets the programming start address and the program run address to 0x08000000.

| FIGURE 4.5-1. Open like | Figu | re 4. | 3-1. | Open | file |
|-------------------------|------|-------|------|------|------|
|-------------------------|------|-------|------|------|------|

| D:\GPI0_Toggle.hex | open |
|--------------------|------|
|--------------------|------|

# 4.4 Download Settings

#### Figure 4.4-1. Download settings

| Download Function |              |
|-------------------|--------------|
| O Erase Full Chip | Program      |
|                   | ✓ Verify     |
| Erase Sectors     | Option Bytes |
| ○Do not Erase     | Run to App   |

# Erase Full Chip

"Erase Full Chip" means mass erase, which corresponds to the whole address area of Main Flash. If you check this box, clicking the "Download" button will perform the Erase Full Chip operation.

# Erase Sectors

The software automatically adjusts the sectors to be erased according to the loaded program code. If you check this box, clicking the "Download" button will perform the Erase Sectors operation.

# Do not Erase

"Do not Erase" applies to both of the following:

> The area of the chip to be programmed has been erased

# SRAM Programming

If you check this box, the Erase operation will not be executed when you click the "Download" button.

# • Program

If you check this box, clicking the "Download" button will execute the Program operation.

## • Verify

If you check this box, clicking the "Download" button will perform the Verify operation.

## Option Bytes

By default, the software only performs erase, write, and read operations on the Main Flash area. If you check this box, clicking the "Download" button will perform the write Option Bytes operation.

| Nam<br>F<br>E<br>E<br>I<br>V<br>V<br>N<br>r<br>S<br>S<br>S | ne<br>Dption byte for<br>RDP<br>BOR_EN<br>BOR_LEV<br>WDG_SW<br>WWDG_SW<br>NRST_MODE<br>nBOOT1 | Function<br>Flash User option<br>0xAA: level 0, read protection inactive<br>0: BOR Disable<br>111 : rise threshold is 3.2V, descent threshold is<br>1: software watchdog<br>1: software watchdog<br>0: RST<br>1: boot from SYSTEM when BOOTD=1 | s 3.1V | ^ |  |
|------------------------------------------------------------|-----------------------------------------------------------------------------------------------|----------------------------------------------------------------------------------------------------|--------|---|--|
|                                                            | Option byte for<br>RDP<br>BOR_EN<br>BOR_LEV<br>WDG_SW<br>WWDG_SW<br>NRST_MODE<br>nBOOT1       | Hash User option<br>0xAA: level 0, read protection inactive<br>0: BOR Disable<br>111 : rise threshold is 3.2V, descent threshold is<br>1: software watchdog<br>1: software watchdog<br>0: RST<br>1: hoot from SYSTEM when BOOTD=1              | s 3.1V |   |  |
| F<br>E<br>I<br>V<br>V<br>V<br>V<br>V<br>S<br>S<br>S        | RDP<br>BOR_EN<br>BOR_LEV<br>WDG_SW<br>WWDG_SW<br>NRST_MODE<br>nBOOT1                          | 0xAA: level 0, read protection inactive<br>0: BOR Disable<br>111 : rise threshold is 3.2V, descent threshold is<br>1: software watchdog<br>1: software watchdog<br>0: RST<br>1: boot from SYSTEM when BOOTD=1                                  | s 3.1V |   |  |
| E<br>E<br>I<br>V<br>N<br>r<br>S<br>S<br>S                  | BOR_EN<br>BOR_LEV<br>WDG_SW<br>WWDG_SW<br>NRST_MODE<br>nBOOT1                                 | 0: BOR Disable<br>111 : rise threshold is 3.2V, descent threshold is<br>1: software watchdog<br>1: software watchdog<br>0: RST<br>1: boot from SYSTEM when BOOTD=1                                                                             | s 3.1V |   |  |
| E<br>IV<br>V<br>IN<br>S<br>S<br>S                          | BOR_LEV<br>WDG_SW<br>WWDG_SW<br>NRST_MODE<br>nBOOT1                                           | 111 : rise threshold is 3.2V, descent threshold is<br>1: software watchdog<br>1: software watchdog<br>0: RST<br>1: boot from SYSTEM when BOOTD=1                                                                                               | s 3.1V |   |  |
| II<br>V<br>N<br>C<br>S<br>S                                | WDG_SW<br>WWDG_SW<br>NRST_MODE<br>nBOOT1                                                      | 1: software watchdog<br>1: software watchdog<br>0: RST<br>1: boot from SYSTEM when BOOT0=1                                                                                                    |        |   |  |
| V<br>n<br>S<br>S                                           | WWDG_SW<br>NRST_MODE<br>nBOOT1                                                                | 1: software watchdog<br>0: RST<br>1: boot from SYSTEM when BOOT0=1                                                                                                    |        |   |  |
| M<br>n<br>0<br>2<br>2<br>2                                 | NRST_MODE<br>nBOOT1                                                                           | 0: RST<br>1: boot from SYSTEM when BOOT0=1                                                                                                    |        |   |  |
| r<br>C<br>S<br>S                                           | nBOOT1                                                                                        | 1: boot from SYSTEM when BOOT0=1                                                                                                    |        |   |  |
| - (<br>S                                                   |                                                                                               |                                                                                                    |        |   |  |
| S<br>S                                                     | Option byte for                                                                               | Flash SDK area address                                                                                                    |        |   |  |
| S<br>E (                                                   | SDK_STRT                                                                                      | 0x0000F800                                                                                                    |        |   |  |
| Ξ (                                                        | SDK_END                                                                                       | 0x000007FF                                                                                                    |        |   |  |
|                                                            | Option byte for                                                                               | Flash WRP address                                                                                                    |        |   |  |
| V                                                          | WRP[0]                                                                                        | 1: No Write Protection                                                                                                    |        |   |  |
| ۷                                                          | WRP[1]                                                                                        | 1: No Write Protection                                                                                                    |        |   |  |
| V                                                          | WRP[2]                                                                                        | 1: No Write Protection                                                                                                    |        |   |  |
| V                                                          | WRP[3]                                                                                        | 1: No Write Protection                                                                                                    |        |   |  |
| ۷                                                          | WRP[4]                                                                                        | 1: No Write Protection                                                                                                    |        |   |  |
| ۷                                                          | WRP[5]                                                                                        | 1: No Write Protection                                                                                                    |        | ~ |  |
|                                                            | OK                                                                                            |                                                                                                    | ancel  |   |  |

#### Figure 4.4-2. Setting Option Bytes

## • Run to App

If this is checked, clicking the "Download" button will cause the MCU to jump from the bootstrap program area to the user program area.

# 4.5 Software Operation

#### Run to App

If this button is clicked, it will cause the MCU to jump from the bootstrap program area to run in the user program area.

#### • Upload

Retrieve data to the local disk at the specified address and size.

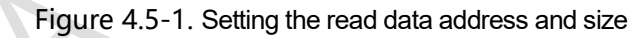

|   | Set addr and s | ize:    |          |          | × |
|---|----------------|---------|----------|----------|---|
| 0 | Addr: Øx       | 0800000 | Size: Øx | 00010000 |   |
|   |                | ОК      |          | Cancel   |   |

Download

According to the settings in the "Download Settings" section, the software executes "Erase

Full Chip/Erase Sectors/Do no Erase", "Program ", "Verify", "Option Bytes", and "Run to App".

# 5 Embed into MDK for use

Open MDK, go to Option for Target 'XXXXXX' settings, switch to Utilities tab and Select Use External Tool for Flash Programming.

Select the installation location of PY32lspTool in Command, such as D:\Program Files\PY32lspTool\_x64.exe. Type #H in Arguments

Click OK, the settings are finished. Then click "LOAD" on the toolbar to download.

Using this method requires MDK software to generate a hex format file.

| Figure 5-1. MDK software calls PY | 32lspTool software to download Flash |
|-----------------------------------|--------------------------------------|
|-----------------------------------|--------------------------------------|

| evice   Target   Output   Listing   User   C/C++                                  | Asm Linker Debug Utilities                |
|-----------------------------------------------------------------------------------|-------------------------------------------|
| Configure Flash Menu Command                                                      |                                           |
| C Use Target Driver for Flash Programming                                         | 🗖 Use Debug Driver                        |
| ULINK2/ME Cortex Debugger                                                         | Settings 🔲 Update Target before Debugging |
| Init File:                                                                        | Edit                                      |
| Command: D:\Program Files\PY32lspTool_x64.exe<br>Arguments: #H<br>Run Independent |                                           |
| Configure Image File Processing (FCARM):<br>Output File:                          | Add Output File to Group:                 |
|                                                                                   | USER 💌                                    |
| Image Files Root Folder:                                                          | Generate Listing                          |
|                                                                                   |                                           |

Figure 5-2. MDK software Create HEX File

| Create Executable: .\Obje    | cts\Pro | Create Batch Fil |
|------------------------------|---------|------------------|
| Create HEX File              | 1       |                  |
| Browse Information           | -       |                  |
| C Create Library: .\Objects\ | Pro.lib |                  |
|                              |         |                  |
|                              |         |                  |
|                              |         |                  |
|                              |         |                  |
|                              |         |                  |

# 6 Version History

| Versions | Date     | Update Record |
|----------|----------|---------------|
| V1.0     | 2023.4.2 | First Edition |
|          |          |               |
|          |          |               |
|          |          |               |
|          |          |               |
|          |          |               |
|          |          |               |

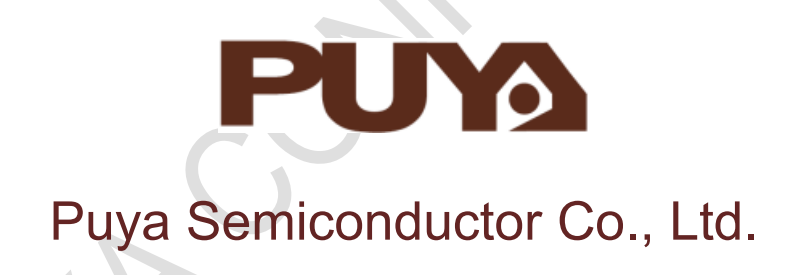

# **IMPORTANT NOTICE**

Puya Semiconductor reserves the right to make changes without further notice to any products or specifications herein. Puya Semiconductor does not assume any responsibility for use of any of its products for any particular purpose, nor does Puya Semiconductor assume any liability arising out of the application or use of any of its products or circuits. Puya Semiconductor does not convey any license under its patent rights or other rights nor the rights of Puya Semiconductor does not convey any license